คู่มือการถาผ่านระบบสารสนเทศทรัพยากรบุคคลระดับกรม (DPIS6)

(ลาป่วย ลากิจส่วนตัว ลาพักผ่อน)

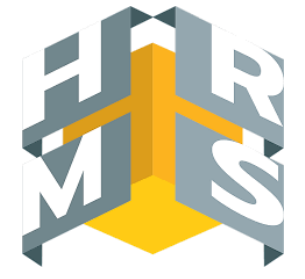

#### <u>การยื่นขออนุญาตลา</u>

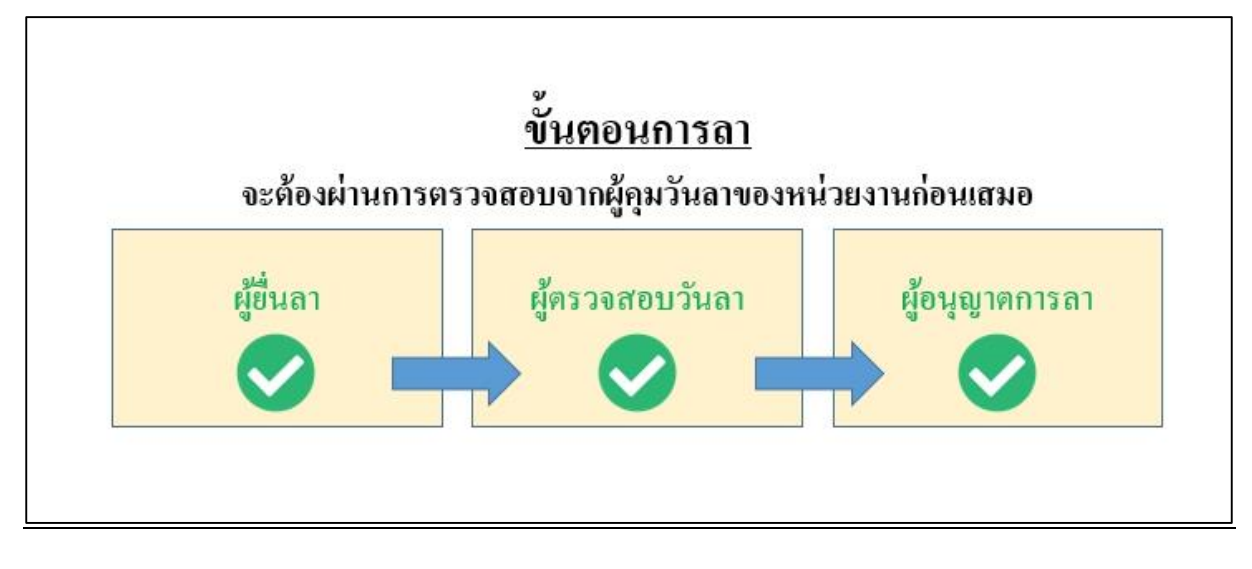

เข้าสู่ระบบ DPIS6 (เป็นผู้ลงทะเบียนใช้งานระบบเรียบร้อยแล้ว)

URL : https://dpis6.moac.go.th ผ่าน Web Browser Google Chrome 🧿 เลือกแสดงเมนูการใช้งาน

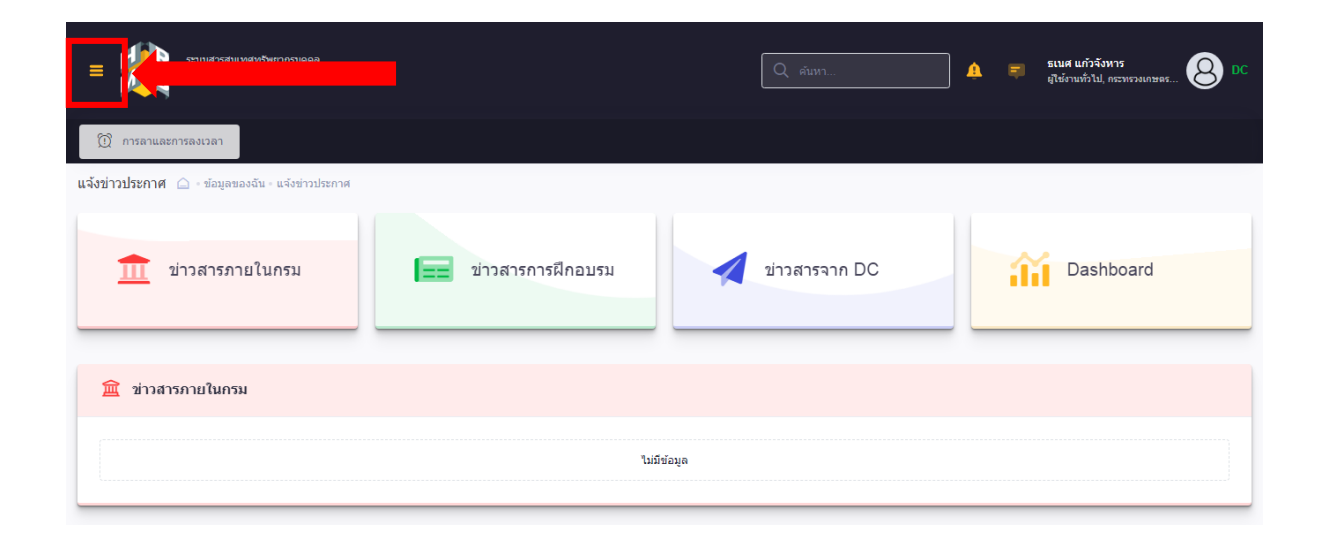

#### 2. เลือกหัวข้อ การลา

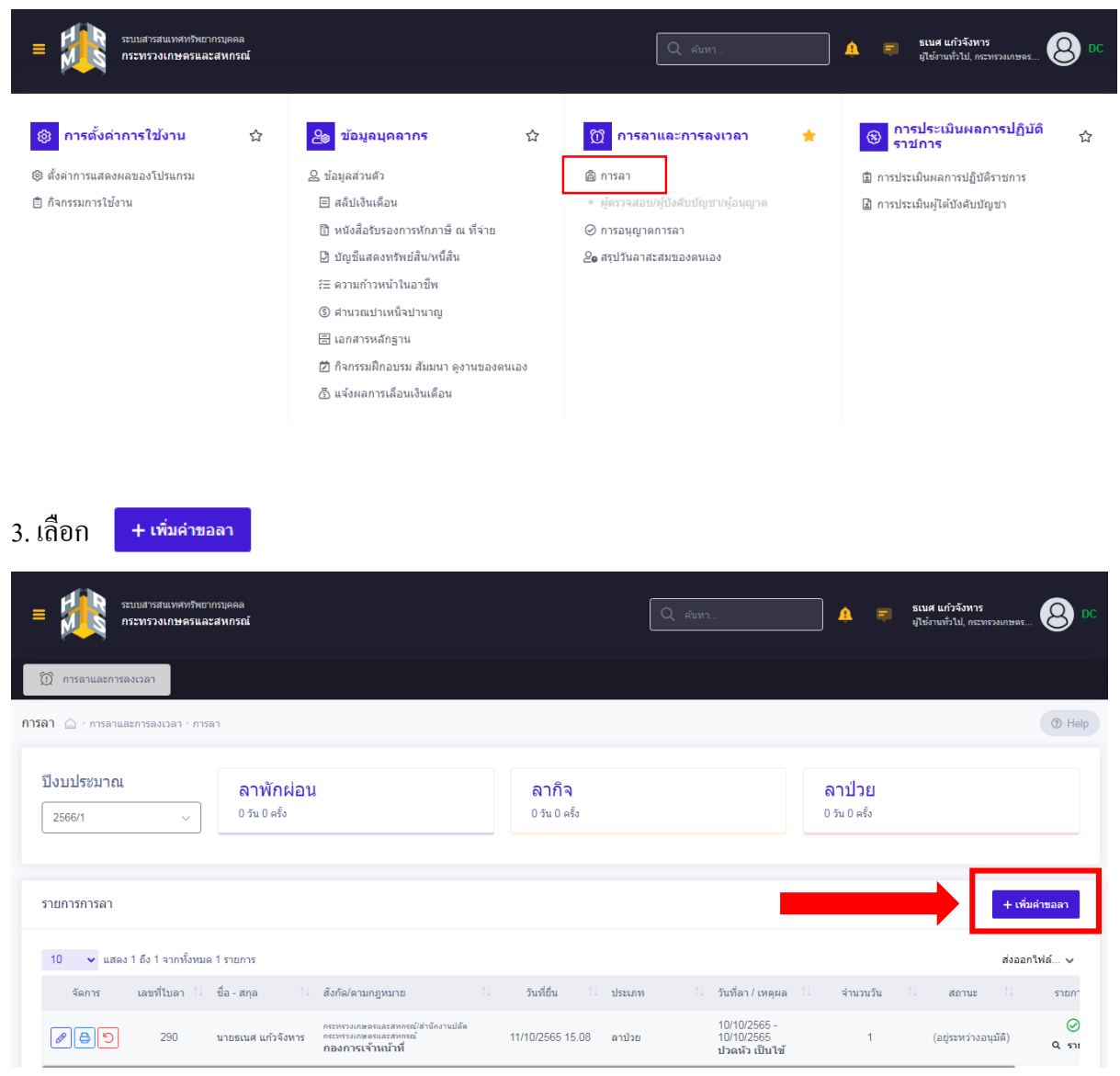

#### 4. กรอกข้อมูลการขออนุญาตลา

|              |                   | 1             | עי          |                            |               |            |               |
|--------------|-------------------|---------------|-------------|----------------------------|---------------|------------|---------------|
|              | 4 1               | A 6           | V A A       | . २ व                      | . a           | a a        | עווי ה        |
| 41           | เลอกประเภทกา      | รลา เรขลาา    | າເກ ສາເ     | เสดาแทเห                   | ตผล/รายละเอยด | และทอยทสาบ | ารกตดตอ (ด    |
| <b>T</b> • 1 | 861011D3@88111111 | 3611033016110 | 10 II 61 10 | 5 <b>6 11 9 16 11</b> 9 11 |               |            | 136711110 811 |

| = รบบมสารสนเทศทร์<br>กระทรวงเกษตร       | แบบฟอร์มขอลา              |                                  |                                                                 | ×   | <b>เนศ แก้วจังหาร</b><br>ใช้งานทั่วไป, กระทรวงเกษตร |
|-----------------------------------------|---------------------------|----------------------------------|-----------------------------------------------------------------|-----|-----------------------------------------------------|
| 🛈 การลาและการลงเวลา                     | * ผู้ยื่นคำขอลา           | นายธเนศ แก้วจังหาร               |                                                                 | ]   |                                                     |
|                                         | * ประเภทการลา             | ลากิจส่วนตัว × ∨                 | ครั้งที่ / ปี 1                                                 |     |                                                     |
| <b>ກາຽລາ</b> 🛆 - ກາຽລາແລະກາຽລັງເວລາ - ກ | * เริ่มลาวันที่           | 19/10/2565                       | <ul> <li>ดลอดวัน () ลาครึ่งวันเข้า () ลาครึ่งวันบ่าย</li> </ul> |     | @ Help                                              |
| ปีงบประมาณ                              | * สิ้นสุดวันที่           | 20/10/2565                       | 💿 ดลอดวัน 🔘 ลาครึ่งวันเช้า 🔵 ลาครึ่งวันบ่าย                     |     |                                                     |
| 2566/1 ~                                | * จำนวนวันลา              | 2 วัน                            |                                                                 |     |                                                     |
|                                         | * เหตุผล/รายละเอียด       | ใส่รายละเอียดการลา (ทดสอบระบบลา) |                                                                 |     |                                                     |
| รายการการลา                             | ที่อยู่ที่ติดต่อได้       | ใส่ที่อยู่ที่สามารถติดต่อได้     |                                                                 |     | + เพิ่มด้าขอลา                                      |
| 10 🗸 แสดง 1 ถึง 1 จากทั้งห              |                           | ดาวน์โหลดแบบฟอร์ม กรณีต้องเขียนเ | ร้าขอลงแบบฟอร์ม <mark>ดาวน์โหลด</mark>                          |     | ส่งออกไฟล์ 🗸                                        |
| จัดการ เลขที่ใบลา                       |                           |                                  |                                                                 |     | สถานะ ใ↓ รายการ                                     |
| 290 Z90                                 | รายการไฟล์แนบ<br>ชื่อไฟล์ | ค่าอธิบาย                        | ∅ เพิ่ม/แก้ไข<br>วันที่อัพโหลด                                  | าพล | (อยู่ระหว่างอนุมัติ) 📿 รายเ                         |
| 10 🗸 แสดง 1 ถึง 1 จากทั้งเ              |                           | ไม่พบข้อม                        | ເລໃฟລ໌ແນນ                                                       |     | < 1 >                                               |

## 4.2 กรณีต้องการถากรึ่งวัน ให้เลือกกรึ่งวันเช้า หรือกรึ่งวันบ่าย สามารถเลือกได้ตามภาพ

| ระบบสารสนเทศทร์<br>กระทรวงเกษตร | แบบฟอร์มขอลา              |                                  |                                             | ×      | <b>เมศ แก้วจังหาร</b><br>ใช้งานทั่วไป, กระทรวงเกษตร | DC        |
|---------------------------------|---------------------------|----------------------------------|---------------------------------------------|--------|-----------------------------------------------------|-----------|
|                                 | * ผู้ยื่นคำขอลา           | นายธเนศ แก้วจังหาร               |                                             |        |                                                     |           |
|                                 | * ประเภทการลา             | ลากิจส่วนตัว × ∨                 | ครั้งที่ / ปี 1                             |        |                                                     |           |
| การลา 🗋 - การลาและการลงเวลา - r | * เริ่มลาวันที่           | 19/10/2565                       | 💿 ดลอดวัน 🔵 ลาครึ่งวันเข้า 🔵 ลาครึ่งวันบ่าย |        | 0                                                   |           |
| ปึงบประมาณ                      | * สิ้นสุดวันที่           | 20/10/2565                       | 💿 ดลอดวัน 🔵 ลาครึ่งวันเช้า 🔵 ลาครึ่งวันบ่าย |        |                                                     |           |
| 2566/1 ~                        | * จำนวนวันลา              | 2 วัน                            |                                             |        |                                                     |           |
|                                 | * เหตุผล/รายละเอียด       | ใส่รายละเอียดการลา (ทดสอบระบบลา) |                                             |        |                                                     |           |
| รายการการลา                     | ที่อยู่ที่ดิดต่อได้       | ใส่ที่อยู่ที่สามารถดิดต่อได้     |                                             |        | + เพิ่มคำขอล                                        | n         |
| 10 🗸 แสดง 1 ถึง 1 จากทั้งเ      |                           | ดาวน์โหลดแบบฟอร์ม กรณีต้องเขียน  | คำขอลงแบบฟอร์ม <b>ดาวบ์โหลด</b>             |        | ส่งออกไฟล์                                          | ~         |
| จัดการ เลขที่ใบลา               |                           |                                  | A starting                                  | ດ້າງປະ | สถานะ ใ↓ ราย                                        | เการ      |
| 290                             | รายการไฟล์แนบ<br>ชื่อไฟล์ | ค่าอธิบาย                        | ั <i>⊛</i> เพม/แ<br>วันที่อัพโหลด           |        | (อยู่ระหว่างอนุมัติ) <b>Q</b>                       | ⊘<br>ราย: |
| 10 🗙 แสดง 1 ถึง 1 อาคนั้งง      |                           | ไม่พบข้อ                         | มูลไฟล์แนบ                                  |        |                                                     |           |

4.3 เลือกผู้ตรวจสอบวันลา (เป็นผู้ที่ได้รับมอบหมายให้เป็นผู้คุม/ตรวจสอบวันลาของหน่วยงาน) ผู้บังคับบัญชาชั้นต้น (หัวหน้ากลุ่ม) และผู้อนุญาตการลา

|                                 | รายการไฟล์แนบ             |                                                                                                    | <i>⊘</i> เพิ่ม/แก้ไขไฟล์             |                             |
|---------------------------------|---------------------------|----------------------------------------------------------------------------------------------------|--------------------------------------|-----------------------------|
| การลา 🛆 - การลาและการลงเวลา - ก | ชื่อไฟล์                  | ค่าอธิบาย                                                                                                    | วันที่อัพโหลด                        | Help                        |
|                                 |                           | ไม่พบข้อมูลไฟล์แนบ                                                                                                    |                                      |                             |
| ปึงบประมาณ                      |                           |                                                                                                    | 7                                    |                             |
| 2566/1 ~                        | * ผู้ตรวจสอบการลา         | เลือก                                                                                                    | ล้าง                                 |                             |
|                                 | ผู่บังคับบัญชาชั้นต้น     | เลือก                                                                                                    | ล้าง                                 |                             |
| รายการการลา                     | * ผู้อนุญาตการลา          | เลือก                                                                                                    | ล้าง                                 | + เพิ่มดำขอลา               |
|                                 | เรียน                     |                                                                                                    | J                                    |                             |
| 10 🗸 แสดง 1 ถึง 1 จากทั้งห      |                           | " ช่องนี้กระอกเพื่อให้ระบบนำไปแสดงบนแบบฟอร์มในส่วนของ "เรียน"<br>(หากไม่กรอก ระบบจะแสดงในส่วน "เรียน" เป็นชื่อต่าแหน่งหางการบริหาร หรือชื่อ<br>อนุญาต(กรณีที่ผู้อนุญาตไม่มีต่าแหน่งทางการบริหาร)) | ของผู้                               | ส่งออกไฟล์ 🗸                |
| จิตการ เลขทีไบลา                | เงื่อนไขของผู้อนุญาตการลา | 💿 ตรงตามอำนาจอนุญาตการลา 🔘 รักษาราชการแทน 🔘 รั                                                                                                    | ร์กษาการในตำแหน่ง 🔘 ปฏิบัติราชการแทน | สถานะ รายการ                |
| 290<br>                         |                           |                                                                                                    | <b>ນັນກິດ</b> ຍຸກເລິກ                | (อยู่ระหว่างอนุมัติ) Q รายเ |
| 10 🗸 แสดง 1 ถึง 1 จากทั้งห      | มด 1 รายการ               |                                                                                                    |                                      | < 1 >                       |

## 4.4 พิมพ์ชื่อ > ค้นหา > เลือกบุคคล (ในหน่วยงานตนเอง)

|                                       | ผู้ตรวจส                                                        | อบการลา                                                                                                    |
|---------------------------------------|-----------------------------------------------------------------|----------------------------------------------------------------------------------------------------|
| นี่อ - นามสกุล<br>วิโลพร              | 1                                                               | ส่วนราชการ<br>ทั้งหมด<br>2<br>4<br>นส่วนราชการ<br>กายนอกส่วนราชการ<br>2<br>4<br>กายนอกส่วนราชการ<br>กายนอกส่วนราชการ<br>กายนอกส่วนราชการ |
| 10 🗸 แสดง 1 ถึง 3 จากทั้งหมด 3 รายการ |                                                                 |                                                                                                    |
| ชื่อ - นามสกุล                        | <u>ร้อด้วยหน่งในสายงาน</u><br>(ประเภท - ระดัม)                  | ี้ ข้อส่วนราชการ                                                                                                    |
| นางสาววิไลพร หรัพย์แสง                | <b>เจ้าหนักงานธุรการ</b><br>ระดับข้ามาญงาน                      | กระทรวงเกษอรและสหกรณ์ / สำนักงานปลัดกระทรวงเกษอรและสหกรณ์ / กองการเจ้าหน้าที่ / (3)                                                      |
| นางสาววิไลพร บุญลำ                    | <b>เจ้าหน้าที่วิเตราะห์นโยบายและแพน</b><br>กลุ่มงานบริหารทั่วไป | งสนสมระบรณนรมนหนึ่ง ส่งนังเวนปลังรถมนรมระบรณณณี/<br>สำนักงานเกษตรและสนกรณ์จังหวัดนครศรีธรรมราช                                           |
| นางสาววิไลพรรณ มณีวงศ์                | <b>เจ้าพนักงานธุรการ</b><br>กลุ่มงานบริการ                      | คระทรวงเกษอรและสหครณ์ / สำนักงานปลือกระทรวงเกษอรและสหกรณ์ /<br>สำนักงานเกษอรและสหกรณ์ จังหวัดสระแก้ว                                     |
| 10 🗸 แสดง 1 ถึง 3 จากทั้งหมด 3 รายการ |                                                                 | < 1 >                                                                                                    |

| 🛈 การลาและการลงเวลา             | รายการไฟล์แนบ             |                                                                                                    | <i>ิ ®</i> เพิ่ม/แก้ไขไฟล์        |                             |
|---------------------------------|---------------------------|----------------------------------------------------------------------------------------------------|-----------------------------------|-----------------------------|
| การลา 🛆 - การลาและการลงเวลา - ก | ชื่อไฟล์                  | คำอธิบาย                                                                                                    | วันที่อัพโหลด                     | ⑦ Help                      |
|                                 |                           | ไม่พบข้อมูลไฟล์แนบ                                                                                                    |                                   |                             |
| ปีงบประมาณ                      |                           |                                                                                                    |                                   |                             |
| 2566/1 ~                        | * ผู้ครวจสอบการลา         | เลือก                                                                                                    | ล้าง                              |                             |
|                                 | ผู่บังคับบัญชาชั้นดัน     | เลือก                                                                                                    | ล้าง                              |                             |
| รายการการลา                     | * ผู้อนุญาตการลา          | เลือก                                                                                                    | ล้าง                              | + เพิ่มคำขอลา               |
|                                 | เรียน                     |                                                                                                    |                                   |                             |
| 10 🗸 แสดง 1 ถึง 1 จากทั้งเ      |                           | * ช่องนี้กรอกเพื่อให้ระบบนำไปแสดงบนแบบฟออัมในส่วนของ "เรียน"<br>(หากใม่กรอก ระบบจะแสดงในส่วน "เรียน" เป็นชื่อค่าแหน่งทางการบริหาร หรือชื่อขอ<br>อนุญาต(กรณีที่ผ้อนุญาตไม่มีตำแหน่งทางการบริหาร)) | องผู้                             | ส่งออกไฟล์ 🗸                |
| จัดการ เลขที่ใบลา               | เงื่อนไขของผู้อนุญาตการลา | 💿 ตรงตามอำนาจอนุญาตการลา 🔘 รักษาราชการแทน 🔘 รักบ                                                                                                    | ษาการในตำแหน่ง 🔘 ปฏิบัติราชการแทน | สถานะ ใ∔ รายการ             |
| 290<br>                         |                           |                                                                                                    | <b>บันทึก</b> ยกเล็ก              | (อยู่ระหว่างอนุมัติ) Q รายเ |
| 10 🗸 แสดง1 ถึง1 จากทั้งหม       | มด 1 รายการ               |                                                                                                    |                                   | < 1 >                       |

#### 4.5 เลือกอำนาจของผู้อนุญาตการถาให้ถูกต้อง

- ตรงตามอำนาจอนุญาตการถา หมายถึง อำนาจตามระเบียบสำนักนายกรัฐมนตรีว่าด้วยการถา ของข้าราชการ พ.ศ. 2555 <u>https://personnel.psu.ac.th/word/9.274.pdf</u>
- รักษาราชการแทน หมายถึง เป็นผู้รักษาราชการแทนผู้มีอำนาจอนุญาตการถาตามระเบียบ ฯ
   ที่มีคำสั่งรักษาราชการแทน
- รักษาการในตำแหน่ง หมายถึง เป็นผู้รักษาการในตำแหน่งของผู้มีอำนาจอนุญาตการลา ตามระเบียบ ฯ ที่มีคำสั่งให้รักษาการในตำแหน่ง
- ปฏิบัติราชการแทน หมายถึง เป็นผู้ปฏิบัติราชการแทน ผู้มีอำนาจอนุญาตการถาตามระเบียบ ๆ ที่มีคำสั่งให้รักษาการในตำแหน่ง ซึ่งได้รับมอบหมายจากผู้มีอำนาจให้ปฏิบัติราชการในเรื่อง การถา

#### 4.5 กดบันทึก

| _ 抗 ระบบสารสนเทศทร้             | ที่อยู่ที่ติดต่อได้ | ใส่ที่อยู่ที่สามารถด์         | โดต่อได้                                                                                         |                                                                          |                 |           |                             |      | เศ แก้วจังหาร        |               |
|---------------------------------|---------------------|-------------------------------|--------------------------------------------------------------------------------------------------|--------------------------------------------------------------------------|-----------------|-----------|-----------------------------|------|----------------------|---------------|
| = กระทรวงเกษตรา                 |                     | ดาว                           | น์โหลดแบบฟอร์ม กรณีต้องเข็                                                                       | ยนคำขอลงแบบฟอร์ม                                                         | ดาวน์โหล        | <b>IA</b> |                             | te   |                      |               |
| (1) การลาและการลงเวลา           | รายการไฟล์แนบ       |                               |                                                                                                  |                                                                          |                 |           | @ เพิ่ม/แก้ไขไ              | เฟล์ |                      |               |
| การลา 🛆 - การลาและการลงเวลา - ศ | ชื่อไฟล์            |                               | คำอธิบาย                                                                                         |                                                                          |                 |           | วันที่อัพโหลด               |      |                      |               |
|                                 |                     |                               | ไม่พบ:                                                                                           | ข้อมูลไฟล์แนบ                                                            |                 |           |                             |      |                      |               |
| ปีงบประมาณ                      |                     |                               |                                                                                                  |                                                                          |                 |           |                             |      |                      |               |
| 2566/1 ~                        | * ผู้ตรวจส          | เอบการลา นาง                  | เสาววิไฉพร ทรัพย์แสง                                                                             |                                                                          | เลือก           | ล้าง      |                             |      |                      |               |
|                                 | ผู้บังคับบัญ        | บูชาชั้นดัน                   |                                                                                                  |                                                                          | เลือก           | ล้าง      |                             | - 1  |                      |               |
| รายการการลา                     | * ผู้อนุญ           | มาดการลา นาง                  | สาวกนกวลี เดชมณีแดง                                                                              |                                                                          | เลือก           | ล้าง      |                             |      | + เพื่อ              | เค่าขอลา      |
|                                 |                     | เรียน                         |                                                                                                  |                                                                          |                 |           |                             |      |                      |               |
| 10 🗸 แสดง 1 ถึง 1 จากทั้งห      |                     | * ช่องนี้<br>(หากไม่<br>องควร | กรอกเพื่อให้ระบบนำไปแสดงบนแ<br>ง่กรอก ระบบจะแสดงในส่วน "เรียน<br>ช/กรณีที่ย้อมควอไม่มีส่วนหม่งหว | แบบฟอร์มในส่วนของ "เรียน"<br>ม" เป็นชื่อตำแหน่งทางการบริ<br>งควรหริหาร)) | รัหาร หรือชื่อข | องผู้     |                             | - 1  | ส่งออก               | เป็ฟล์ 🗸      |
| จัดการ เลขที่ใบลา               | เงื่อนไขของผ้อนณ    | มาตการลา 🔘 ต                  | สรงตามอำนาจอนุญาตการลา                                                                           | จักษาราชการแทน                                                           | ม 🔿 รัก         | ษาการใน   | เด่าแหน่ง 💿 ปฏิบัติราชการแท | u    | สถานะ 1ิ↓            | รายการ        |
| 290                             | 10.1 538035         |                               |                                                                                                  |                                                                          | -               |           | <b>บันทึก</b> ยกเลิ         | in   | (อยู่ระหว่างอนุมัติ) | ی<br>۹ ( ۲۵۱۱ |

#### 5. การตรวจสอบสถานะคำขออนุญาตการถา เลือกหัวข้อ การถา

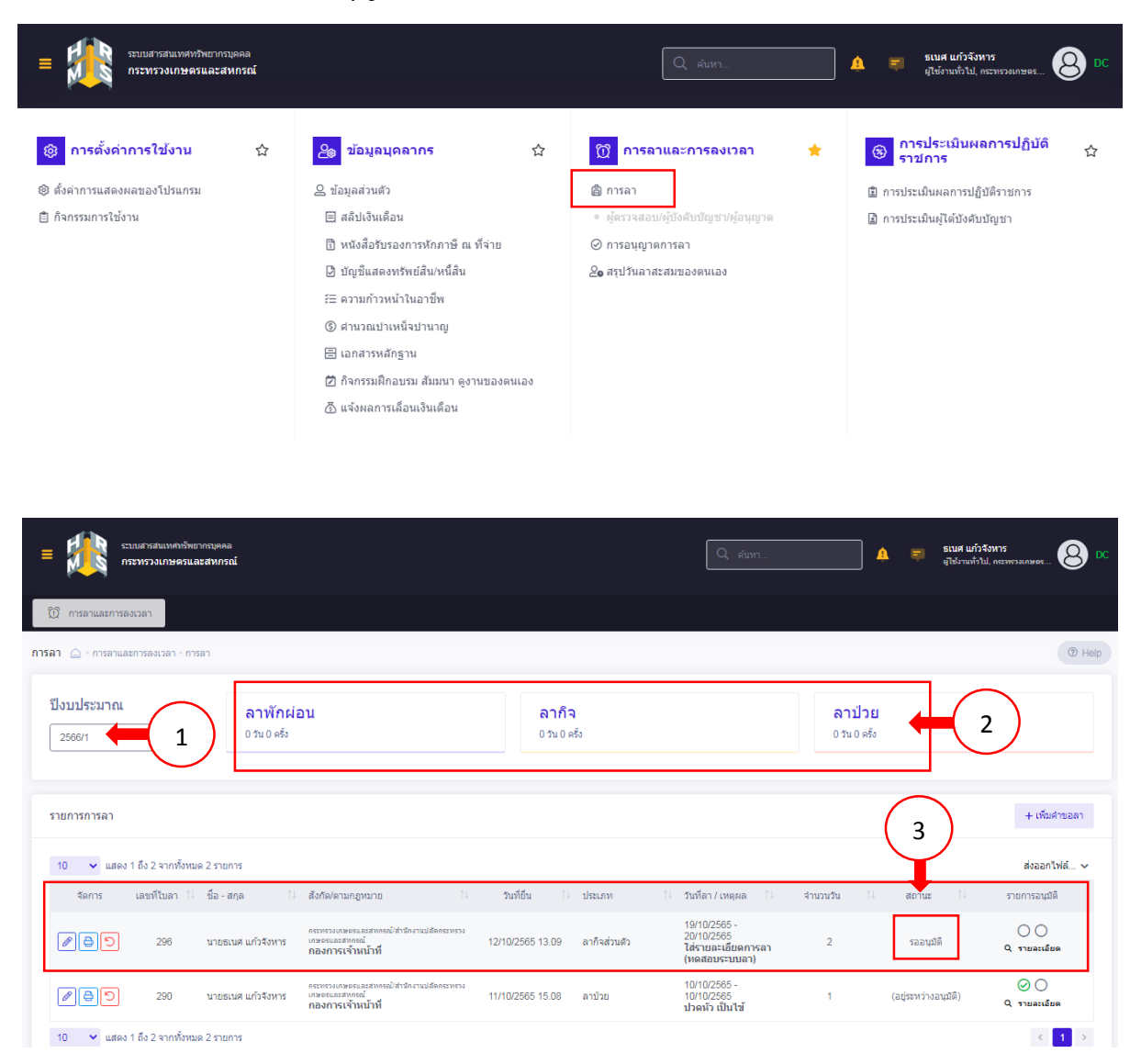

| ลำดับ | คำอธิบาย                                             |
|-------|------------------------------------------------------|
| 1     | ส่วน Filter สำหรับเลือกข้อมูลปีงบประมาณ              |
| 2     | ส่วนแสดงข้อมูลจำนวนการลาทั้งหมดตามปีงบประมาณที่เลือก |
| 3     | รายละเอียดการและสถานะคำขออนุญาตลา                    |

## เมื่อได้รับการอนุญาตให้ถาแถ้ว ระบบจะแจ้งเตือนให้ทราบ

| ระบบสารสนเทศทรีพยากรมุลคล<br>กระพรวมเกษครและสหกรณ์                       | Q लेग्रा                                                                   | ธเนศ แก้วจังหาร<br>ยู่จุบวันอาหน่วยงาน, สำนัดงาน 🙆 DC |
|--------------------------------------------------------------------------|----------------------------------------------------------------------------|-------------------------------------------------------|
| <b>ตั้งค่าวันลาพักผ่อนสะสม</b> การลา - ตั้งค่าวันลาพักผ่อนสะสม<br>สังกัด | แจ้งต้อน<br>รายการแจ้งเตือน <mark>1</mark>                                 |                                                       |
| ทั้งหมด 🗸                                                                | ผลการอนุญาต ลาก็จส่วนตัว ของ นายธเนศ แก้วจังหาร วัน<br>ที่ 20/10/2565      | x ~                                                   |
| แสดงรายชื่อตามการปฏิบัติงานจริง<br>ชื่อ-นามสกุด                          | ผลการพิจารณาใบลาของท่านคือ อนุมัติ<br>12/10/2565 13:57 <b>รับทราบ ช่อน</b> |                                                       |
| ธเนศ                                                                     | 🕐 มีรายการขอแก้ไขข้อมูลเลขที่ 2596 วันที่ 12/10/2565                       |                                                       |
| + ประเภทบุคลากร – ชื่องบรมสกุล + สถาบะบุคลากร                            | ดำรอมเก็ชข้อมูล รายการประวัติการลา<br>12/10/65 10:20 รับทราบ ช่อน          | Q คัมหา ล้างเงื่อนไข                                  |
| รายการตั้งค่าวันฉาพักผ่อนสะสม                                            |                                                                            | สร้างข้อมูลไหม่ 🗸                                     |
| 10 🗸 แสดง 1 ถึง 1 จากทั้งหมด 1 รายการ (กรองช่อมูลจาก 832 รายการ)         |                                                                            | ส่งออกไฟล์ 🗸                                          |
| จัดการ ปีงบประมาณ เลขที่ดำแหน่ง 🏦 ชื่อ - สกุล                            | รายการทั้งหมด                                                              | จำนวนวันลาพักผ่อนสะสม ่↑↓                             |

#### และสามารถตรวจสอบได้จากหัวข้อ การลา

| 🕅 การลาและการลงเวลา                           |                                                                                                    |                                                                                                |                                |                     |
|-----------------------------------------------|----------------------------------------------------------------------------------------------------|------------------------------------------------------------------------------------------------|--------------------------------|---------------------|
| <b>ข้อมูลการลา</b> 🍙 - การลา - ข้อมูลการลา    |                                                                                                    |                                                                                                |                                | Help                |
| ป็งบประมาณ<br>2566/1 ~                        | <b>ลาพักผ่อน</b><br>0 วน 0 ตรึง                                                                      | <b>ลากิจ</b><br>1วน1ตรัง                                                                       | <b>ลาป่วย</b><br>0 วัน 0 ครั้ง |                     |
| รายการข้อมูลการลา                             |                                                                                                    |                                                                                                |                                | + เพิ่มคำขอลา       |
| 10 🗸 แสดง 1 ถึง 2 จากทั้งหมด 2 ราย            | เการ                                                                                                 |                                                                                                |                                |                     |
| จัดการ เลขที่ใบลา î↓ ชื่อ - เ                 | สกุล 1∔ สังกัด/ตามกฎหมาย 1∔                                                                          | วันที่ยืน 1∔ ประเภท 1∔ วันที่ลา / เหตุผล 1∔                                                    | จำนวนวัน 1.↓ สถานะ 1.↓         | รายการอนุมัติ       |
| <ul> <li>ອຸລີອົງ</li> <li>296 ນາຍຮ</li> </ul> | กรรพรวมเหลดขณะอาหารณ์ได้เริ่มรักงานปลัดกระทรวง<br>เปลด แก้วจังหาร เกษตณะอาหารณ์<br>กองการเจ้าหน้าที่ | 20/10/2565 -<br>20/10/2565<br>/10/2565 13.09 ลากิจส่วนตัว ใส่รายละเอียดการลา<br>(เพตสมหระบบตา) | 1 ລາມນິທິ                      | ⊘ 🧭<br>Q ຮານລະເລີຍຄ |

#### 6. การยกเลิก หรือเปลี่ยนแปลงวันลา

# 6.1 การยกเลิก หรือเปลี่ยนแปลงวันลาที่ <u>ยังไม่ได้รับการอนุญาต</u> เลือก 🕤

| สามมสารสนเทศขรัทยากอมุคคล<br>กระทรวงเกษตรและสาหกรณ์ |                                                                                         |                                     | Q ตับหา                                                           | 4                                    | 🗐 ธเนศ แก้ว<br>ผูไข้งานทั่งไ | รังหาร<br>เป. กระพรวงเกษอร 🙆 DC |
|-----------------------------------------------------|-----------------------------------------------------------------------------------------|-------------------------------------|-------------------------------------------------------------------|--------------------------------------|------------------------------|---------------------------------|
| 🕅 การลาและการลงเวลา                                 |                                                                                         |                                     |                                                                   |                                      |                              |                                 |
| การลา 🛆 - การลาและการลงเวลา - การลา                 |                                                                                         |                                     |                                                                   |                                      |                              | Help                            |
| ปังบประมาณ<br>2566/1                                | อน                                                                                      | <mark>ดากิจ</mark><br>0 วัน 0 ครั้ง |                                                                   | <mark>ลาป่วย</mark><br>0 วัน 0 ครั้ง |                              |                                 |
| รายการการลา                                         |                                                                                         |                                     |                                                                   |                                      |                              | + เพิ่มดำขอลา                   |
| 10 🗸 แสดง 1 ถึง 2 จากทั้งหมด 2 รายการ               |                                                                                         |                                     |                                                                   | _                                    |                              | ส่งออกไฟล์ 🗸                    |
| จัดการ เลชที่ใบลา ใ∔ ชื่อ-สกุล ใ∔                   | สังกัด/ตามกฎหมาย 1↓                                                                     | วันที่ยื่น 1∔ ประเภท                | 1∔ วันที่ลา / เหตุผล 1∔                                           | จำนวนวัน ไ∔                          | สถานะ 1↓                     | รายการอนุมัติ                   |
|                                                     | คระทรวงเคษตรและสหกรณ์/สำนักงานปลัดกระทรวง<br>เกษตรและสหกรณ์<br><b>กองการเจ้าหน้าที่</b> | 12/10/2565 13.09 ดากิจส่วนตัว       | 19/10/2565 -<br>20/10/2565<br>ใส่รายละเอียดการลา<br>(ทดสอบระบบลา) | 2                                    | <u>รออนุมัติ</u>             | Q รายละเอียด                    |
| (2) บายธเนศ แก้วจังหาร                              | กระทรวงเกษตรและสหกรณ์/สำนักงานปลัดกระทรวง<br>เกษตรและสหกรณ์<br>กองการเจ้าหน้าที่        | 11/10/2565 15.08 มาปัวย             | 10/10/2565 -<br>10/10/2565<br>ปวดหัว เป็นไข้                      | 1                                    | (ວຍູ່ຮະหວ່າงວນຸນັທີ)         | ⊘ )<br>Q ງາຍລະເລີຍດ             |
| 10 👻 แสดง 1 ถึง 2 จากทั้งหมด 2 รายการ               |                                                                                         |                                     |                                                                   |                                      |                              | < 1 >                           |

| าไขวันลา/ยกเลิกคำขอ  | an X                                                                                                    |
|----------------------|----------------------------------------------------------------------------------------------------|
| ประเภทการลา          | ลากิจส่วนผัว                                                                                                    |
| วันที่ส่งคำขอ        | 12/10/2585                                                                                                    |
| ครั้งที่             | /<br>[_1]                                                                                                    |
| * คำขอ / เหตุผล      | '<br>ใส่รายละเอียดการลา (ทดสอบระบบลา)                                                                                                    |
|                      |                                                                                                    |
| การกระทำ             | 💿 แก้ไขปรับปรุงวันลา 💿 ยกเล็กคำขอ 🕇 🚺                                                                                                    |
| เลือกวันที่ยกเลิก    |                                                                                                    |
|                      | 🗌 19/10/2565 📿 ทั้งวัน 🗌 ครึ่งเข้า 🗌 ครึ่งบ่าย                                                                                                 |
| 2                    | 🗌 20/10/2585 📿 ทั้งวัน 🗌 ครึ่งเข้า 🗌 ครึ่งบ่าย                                                                                                 |
|                      | " ไม่สามารถยกเลิกวันลาระหว่างวันที่เริ่มและสิ้นสุดได้, หากต้องการแก้ไขการลาดรึ่งวันให้เลือกวันที่จะ<br>แก้ไขก่อน จากนั้นเลือกข่วงวันที่ต้องการ |
|                      |                                                                                                    |
| <u>ายวของคบการลา</u> |                                                                                                    |
| * ผู้ตรวจสอบการลา    | นางสาววิไลพร หรัพย์แสง เลือด ล้าง                                                                                                    |
|                      |                                                                                                    |

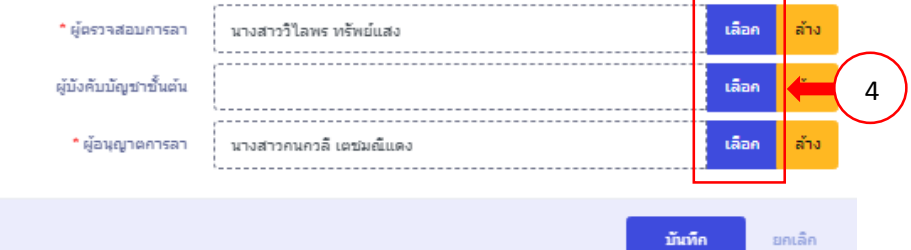

| ถำดับ | คำอธิบาย                              |
|-------|---------------------------------------|
| 1     | ยกเลิกคำขอทั้งหมด                     |
| 2     | ยกเลิกเฉพาะวัน                        |
| 3     | เปลี่ยนแปลงการลาทั้งวัน หรือ ครึ่งวัน |
| 4     | เปลี่ยนแปลงบุคคลผู้เกี่ยวข้องการลา    |

# 6.1 การยกเลิก หรือเปลี่ยนแปลงวันลาที่ <u>ได้รับการอนุญาตแล้ว</u> เลือก り

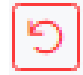

| 🕅 การลาและการลงเวลา                               |                                                                                          |                               |                                                                   |                                |                      |                                  |
|---------------------------------------------------|------------------------------------------------------------------------------------------|-------------------------------|-------------------------------------------------------------------|--------------------------------|----------------------|----------------------------------|
| ข้อมูลการลา 🛆 - การลา - ข้อมูลการลา               |                                                                                          |                               |                                                                   |                                |                      | Help                             |
| ป็งบประมาณ<br>2566/1 √ 0.1                        | <b>าพักผ่อน</b><br>นอ <i>ตร</i> ์ง                                                       | <b>ลากิจ</b><br>1 วัน 1 ครึ่ง |                                                                   | <b>ลาป่วย</b><br>0 วัน 0 ครั้ง |                      |                                  |
| รายการข้อมูลการลา                                 |                                                                                          |                               |                                                                   |                                |                      | + เพิ่มค่าขอลา                   |
| 10 🗸 แสดง 1 ถึง 2 จากทั้งหมด 2 รายการ             |                                                                                          |                               |                                                                   | Г                              |                      |                                  |
| จัดการ เลขที่ใบลา 1↓ ชื่อ - สกุล                  | 1ิ↓ สังกัด/ตามกฎหมาย 1ิ↓                                                                 | วันที่อื่น 1ิ↓ ประเภท 1       | ป วันที่ลา/เหดุผล ใ↓                                              | สานวนวัน ใ⊦                    | สถานะ ↑↓             | รายการอนุมัติ                    |
|                                                   | กระทรวงเกษตรและสหกรณ์/สำนักงานปลัดกระทรวง<br>เกษตรและสหกรณ์<br><b>กองการเจ้าหน้าที่</b>  | 12/10/2565 13.09 ลากิจส่วนด้ว | 20/10/2565 -<br>20/10/2565<br>ใส่รายละเอียดการลา<br>(ทดสอบระบบลา) | 1                              | อนุมัติ              | ⊘ ⊘<br>Q รายละเอียด              |
| 290 นายธเนศ แก้                                   | กระทรวงเกษอะและสหกรณ์/สานักงานปลัตกระทรวง<br>วจังหาร เกษองและสหกรณ์<br>กองการเจ้าหน้าที่ | 11/10/2565 15.08 ลาป่วย       | 10/10/2565 -<br>10/10/2565<br><b>ปวดหัว เป็นไข้</b>               | 1                              | (อยู่ระหว่างอนุมัติ) | <ul> <li>С รายละเลียด</li> </ul> |
| 10 🗸 แสดง 1 ถึง 2 จากทั้งหมด 2 รายการ             |                                                                                          |                               |                                                                   |                                |                      | < 1 →                            |
| 💩 สำนักงาน ณพ. สงวนสิทธิ์ ๒๔๖๔ สำนักงานคณะกรรมกาะ | รข้าราชการพลเรือน (ส่านักงาน ก.พ.)                                                       |                               |                                                                   |                                |                      | 1 v 0.97.0 (11/10/2585)          |

### การขอเปลี่ยนแปลงช่วงเวลาการลา > บันทึก

| แก้ไขวันลา/ยกเลิกคำขอ        | มลา X                                                                                                    |  |  |  |  |  |  |  |
|------------------------------|----------------------------------------------------------------------------------------------------|--|--|--|--|--|--|--|
| ประเภทการลา                  | ลากิจส่วนตัว                                                                                                    |  |  |  |  |  |  |  |
| วันที่ส่งคำขอ                | 12/10/2585                                                                                                    |  |  |  |  |  |  |  |
| ครั้งที่                     | 1                                                                                                    |  |  |  |  |  |  |  |
| * คำขอ / เหตุผล              | ล ใส่รายละเอียดการลา (ทดสอบระบบลา)                                                                                                    |  |  |  |  |  |  |  |
|                              |                                                                                                    |  |  |  |  |  |  |  |
| การกระทำ                     | 💿 แก้ไขปรับปรุงวันลา 🔵 ยกเล็กคำขอ                                                                                                    |  |  |  |  |  |  |  |
| เลือควันที่ยกเลิก            |                                                                                                    |  |  |  |  |  |  |  |
|                              | 🖌 20/10/2565 🗌 ทั้งวัน 🗸 ครึ่งเช้า 🗌 ครึ่งบ่าย                                                                                               |  |  |  |  |  |  |  |
| , L                          | < ใปสามารถออกเลิดที่เอารามารางสัมพีเด็มและสิ้นสุดได้, หาดต้องการแค้ไขคารอากรึ่งกับให้เสือครับที่จะ<br>แก้ไขคอน จากนั้นเลือกช่างวันที่ต้องการ |  |  |  |  |  |  |  |
| <u>ผู้เกี่ยวข้องกับการลา</u> |                                                                                                    |  |  |  |  |  |  |  |
| * ผู้ตรวจสอบการลา            | นางสาววิไลพร ทรัพย์แสง เลือก ล่าง                                                                                                    |  |  |  |  |  |  |  |
| ผู่บังคับบัญชาขั้นต่น        | เลือก ส่าง                                                                                                    |  |  |  |  |  |  |  |
| * ผู้อนุญาตการลา             | นางสาวกนควลี เตชมณ์แดง เลือก ล้าง                                                                                                    |  |  |  |  |  |  |  |
|                              | มันทึก ยกเล็ก                                                                                                    |  |  |  |  |  |  |  |

การขอยกเลิกคำขอลาทั้งหมด > บันทึก

|                                                                                       | ลากิจส่วนตัว                                                                    |
|---------------------------------------------------------------------------------------|---------------------------------------------------------------------------------|
| วันที่ส่งคำขอ                                                                         | 12/10/2565                                                                      |
| ครั้งที่                                                                              | 1                                                                               |
| * ค่าขอ / เหตุผล                                                                      | ใส่รายละเอียดการลา (ทดสอบระบบลา)                                                |
| 005058140                                                                             | แก้ไขปรีบปรงวันสา 🔹 ยกเล็กค่าขอ                                                 |
| การกระทา<br>ยวข้องกับการลา                                                            | 🛛 แก้ไขปริบปรุงวันสา 💽 อกเล็กคำขอ                                               |
| การกระหา<br>ยวข้องกับการลา<br>* ผู้คราวสอบการลา                                       | แก้ไขปริบปรุงวันสา • อกเล็กค่าขอ                                                |
| การกระทา<br><mark>ยวข้องกับการลา</mark><br>* ผู้ตรวจสอบการลา<br>ผู้บังคับบัณชาชั้นค่น | แก้ไขปริบปรุงวันสา • ยกเล็กค่าขอ<br>นางสาววิโลพร หรัพย์แสง เลือก ลำ<br>เลือก ลำ |

### ระบบแสดงข้อมูลคำขอยกเลิกคำขอลา

| =   | -                           | ระบบสารสนเทศทรัพย<br>กระทรวงเกษตรแล          | ากรบุคคล<br>เะสหกรณ์                |                                                                                          |                              |                                                     | Q คับหา                                                           | <i>&amp;</i>                | 🗧 รเบศ<br>ยุไร่งา | <b>แก้วจังหาร</b><br>เมทั่วไป, กระทรวงเกษตร 🙆 DC |
|-----|-----------------------------|----------------------------------------------|-------------------------------------|------------------------------------------------------------------------------------------|------------------------------|-----------------------------------------------------|-------------------------------------------------------------------|-----------------------------|-------------------|--------------------------------------------------|
|     | ปี การลาและการองวลา         |                                              |                                     |                                                                                          |                              |                                                     |                                                                   |                             |                   |                                                  |
| ข้อ | มูลการลา 🛆 -                | การลา - ข้อมูลการล                           | ı                                   |                                                                                          |                              |                                                     |                                                                   |                             |                   | <ol> <li>Help</li> </ol>                         |
|     | <b>ป็งบประมาถ</b><br>2566/1 |                                              | <b>ลาพักผ่</b> ส<br>0 วัน 0 ครั้ง   | อน                                                                                       | <mark>ลากิจ</mark><br>1วัน1ศ | <b>ใ</b>                                            |                                                                   | <b>ลาป่วย</b><br>0วัน0ครั้ง |                   |                                                  |
|     | รายการข้อมูลก               | ารลา                                         |                                     |                                                                                          |                              |                                                     |                                                                   |                             |                   | + เพิ่มศาขอลา                                    |
| I   | 10 🗸 แสด<br>จัดการ          | <u>ลง 1 ถึง 3 จากทั้งหม</u><br>เลขที่ใบลา 1↓ | <u>ด3 รายการ</u><br>ชื่อ - สกุล 11↓ | สังกัด/ตามกฎหมาย ิ่∔                                                                     | วันที่ยื่น 1↓                | ประเภท าิ↓                                          | วันที่ลา / เหตุผล 11                                              | จำนวนวัน ↑↓                 | สถานะ 1.          | รายการอนุมัติ                                    |
|     | / <b>- 5</b>                | 299                                          | นายธเนศ แก้วจังหาร                  | กระทรวงเกษตรและสหครณ์ได้หนึกงานปลัดกระทรวง<br>เกษตรและสหครณ์<br>กองการเจ้าหน้าที่        | 12/10/2565 14.00             | ລາກິຈສ່ວນທັວ (ຍກເລິກ<br>คำขอลา)<br>Q. อ้างอิงศาขอลา | 20/10/2565 -<br>20/10/2565<br>ใส่รายละเอียดการลา<br>(ทดสอบระบบลา) | 1                           | รออนุมัติ         | ()<br>C รายละเอียด                               |
| ľ   | 0 <b>4</b> 0                | 296                                          | นายธเนศ แก้วจังหาร                  | คระทรวงเกษอรและสหกรรณ์/สำนักงานปลัดกระทรวง<br>เกษอรและสหกรณ์<br><b>กองการเจ้าหน้าที่</b> | 12/10/2565 13.09             | ลากิจส่วนดัว                                        | 20/10/2565 -<br>20/10/2565<br>ใส่รายละเอียดการลา<br>(ทดสอบระบบลา) | 1                           | ວນຸມັດີ           | 🥥 ⊘<br>ຊີ່ ຮາຍລະເອີຍຄ                            |

## ระบบแจ้งเตือนเมื่อได้รับการอนุมัติให้ยกเลิก หรือเปลี่ยนแปลงวันลา

| ระบบสารสนเทศหรีหยาคงเลคล<br>กระทรวงเกษครและสหกรณ์<br>ัปีการลาและการลงเวลา |                                                                                  | Q ตับหา<br>รายการแจ้งเดือน <mark>1</mark>                   | 🔏 🖘                                                                                                    | ธเนศ แก้วจังหาร<br>ยู่ไร้งานทั่วไป, คะะ | а<br>1973-1996 <mark>8</mark> D |                |
|---------------------------------------------------------------------------|----------------------------------------------------------------------------------|-------------------------------------------------------------|----------------------------------------------------------------------------------------------------|-----------------------------------------|---------------------------------|----------------|
| มูลการลา                                                                  | už sist                                                                          |                                                             | ผลการอนุญาต ขอยกเล็กลากิจส่วนตัว ของ นายรเน<br>จังนาร วันที่ 20/10/2565<br>ผลการพิจารณาในสาของท่นต้อ อนุมัติ<br>12/10/2565 14:09 ฉันท        | ศ แก้ว<br>ราบ ช่อน                      |                                 | Help           |
| 2566/1 v                                                                  | 66/1 ~ 0 วน 0 ครัง                                                               |                                                             | <ul> <li>ผลการอนุญาด ลากิจส่วนดัว ของ นายธเนศ แก้วจังา<br/>ที่ 2010/2565<br/>ผลการพิจารณาใบลาของท่านด้อ อนมิลี<br/>12/10/65 13:57</li> </ul> | กร วัน                                  |                                 |                |
| รายการข้อมูลการลา                                                         |                                                                                  |                                                             |                                                                                                    |                                         |                                 | + เพิ่มค่าขอลา |
| 10 ✔ แสดง 1 ถึง 3 จากทั้งหมด 3 รายการ<br>จัดการ เลขที่ใบลา 1↓ ชื่อ - สกุล | 💷 สังกัด/ตามกฎหมาย                                                               | วันที่อื่น ใ∔่ ประเภท                                       |                                                                                                    | สถานะ                                   |                                 | รายการอนุมัติ  |
| 299 นายธเนศ แก้ว                                                          | คระพรวงเกษตรและสหครณ์/สำนักงานปลัดคระพรวง<br>เกษตรและสหครณ์<br>กองการเจ้าหน้าที่ | ลากิจส่วนง่<br>12/10/2565 14.00 คำขอลา)<br><b>Q ม้างอิง</b> | รายการทั้งหมด<br>ได้รายละเอียดการลา 1<br>สาขอลา (พดสอบระบบลา)                                                                                | รออนุ                                   | រ័ពិ                            | Q รายละเอียด   |
|                                                                           | คระทรวงเกษอรและสทครณี/ส่านิคงานปลัดคระทรวง<br>เกษอรณะสทครณี<br>กองการเจ้าหน้าที่ | 12/10/2565 13.09 ลากิจส่วนต่                                | 20/10/2565 -<br>20/10/2565<br>ใส่รายละเอียดการลา 1<br>(เหตสอบระบบลา)                                                                         | อนุมั                                   | ดิ                              | 🧭 🧭<br>Q       |
| ://dpis6.moac.go.th/noti/goto?id=4314&track=63                            | 466814b6af12474da9f6ec                                                           |                                                             | 10/10/2565 -                                                                                                    |                                         |                                 | 00             |

#### ระบบแสดงสถานะการอนุมัติ

| ระบบสารสนมพรรรัทยากรมุคคล<br>กระพรวงเกษตรและสากกรณ์ |                                                                                  |                                 |                                                              | Q ดันหา                                                           | 4                              | 🥐 🗊 <sup>ទពេ</sup><br>ផ្ទាច | มศ แก้วจังหาร<br>อังานทั่วไป, คระหรวมเกษตร 😣 DC                                                                                                    |
|-----------------------------------------------------|----------------------------------------------------------------------------------|---------------------------------|--------------------------------------------------------------|-------------------------------------------------------------------|--------------------------------|-----------------------------|----------------------------------------------------------------------------------------------------|
| 🕅 การลาและการลงเวลา                                 |                                                                                  |                                 |                                                              |                                                                   |                                |                             |                                                                                                    |
| การลา 🛆 - การลาและการลงเวลา - การลา                 |                                                                                  |                                 |                                                              |                                                                   |                                |                             | Help                                                                                                    |
| ปังบประมาณ<br>2566/1                                | อน                                                                               | <mark>ลากิจ</mark><br>0 วัน 0 ค | l<br>Šu                                                      |                                                                   | <b>ลาป่วย</b><br>0 วัน 0 ครั้ง |                             |                                                                                                    |
| รายการการลา                                         |                                                                                  |                                 |                                                              |                                                                   |                                |                             | + เพิ่มดำขอลา                                                                                                    |
| จัดการ เลษที่ใบลา 11 ชื่อ-สกุล 11                   | สังกัด/ตามกฎหมาย ใ↓                                                              | วันที่ยืน 1∔                    | ประเภท าิ↓                                                   | วันที่ลา / เหตุผล 11                                              | จำนวนวัน 🕮                     | สถานะ                       | 1↓ รายการอนุมัติ                                                                                                    |
| (a) (b) 299 มายธเนต แก้วจังหาร                      | กระทรวงเกษคณองสหกรณ์ไล่านักงานปลัดกระทรวง<br>เกษตนองสหกรณ์<br>กองการเจ้าหน้าที่  | 12/10/2565 14.00                | ລາກີຈສ່ວນທັວ (ຍກເລິກ<br>ຊ່ານວລາ)<br>Q ຄ້າ <b>ະວິ</b> งศาขอลา | 20/10/2565 -<br>20/10/2565<br>ใส่รายละเอียดการลา<br>(ทดสอบระบบลา) | 1                              | ວນຸນັດິ                     | <ul> <li>Q</li> <li>Q</li> <li>C</li> <li>C</li></ul> |
| 290 มายธเนส แก้วจังหาร                              | กระทรวงเกษอรและสหกรณ์/สำนักงานปลัดกระทรวง<br>เกษอรและสหกรณ์<br>กองการเจ้าหน้าที่ | 11/10/2565 15.08                | ลาป่วย                                                       | 10/10/2565 -<br>10/10/2565<br>ปวดหัว เป็นไข้                      | 1                              | (อยู่ระหว่างอนุมัต          | <ul> <li>Q รายละเอียด</li> </ul>                                                                                                    |
| 10 👻 แสดง 1 ถึง 2 จากทั้งหมด 2 รายการ               |                                                                                  |                                 |                                                              |                                                                   |                                |                             | < <b>1</b> >                                                                                                    |